轻松掌握 中使用FoxPro数据库的方法 PDF转换可能丢失图片 或格式,建议阅读原文

https://www.100test.com/kao\_ti2020/251/2021\_2022\_\_E8\_BD\_BB\_ E6\_9D\_BE\_E6\_8E\_8C\_E6\_c97\_251493.htm 一、 利用ODBC联 接FoxPro数据库在Power Builder中,直接访问FoxPro数据库只 能通过ODBC方式。在开发环境下,可以直接在PowerBar画板 上配置ODBC,联接FoxPro数据库,方法如下:单 击Configure ODBC工具钮在Installed Drivers目录框中选择

: Microsoft Foxpro Driver (\*.dbf) 单击"Create"按钮 命名数据 源名、选择版本 取消"使用当前工作目录"选项 单击选定目 录,选择被联接数据库所在的目录 确定退出。 通过ODBC方 式联接的FoxPro的数据库,一定要满足FoxPro的数据库格式

,即数据库文件结构必须是: "32字节文件描述若干个32字 节的字段描述结构描述结束符(0D)记录1,记录2,……文件 结束符(1A)"。由此看来,传统的DBF数据库文件均可通过 该方式联接。对于Visual FoxPro环境下建立的表(Table),其结 构与传统的数据库结构是不同的,它在字段描述结束符(0D) 与记录之间加上了二百多个字节的内容,但在未纳入VFP的 数据库(Dbc)之前,其内容为"00",此时仍可以通过这种方 式联接,一旦纳入数据库中,该段字节已被填上了其它内容 ,无法再联接。在Power Builder应用程序中,使用事务处理 对象来联接数据库,这种事务处理对象,即有默认的SQLCA ,用户也可以自己生成,以方便访问多个数据库。在程序中 使用事务处理对象时,一般必须先指明DBMS、DbParm两个 属性,对于FoxPro数据库,还必须指明 Database、userid 、servername、几个属性,这一点是与访问其他类型的数据库 不同的地方。 sqlca.dbms="ODBC" // 指定联接方式ODBC sqlca.database="D:\prg\pubdata" // 指定被联接数据库所在目录 sqlca.userid="public" // 用户识别号,都为 public sqlca.servername="FOXPRO" // 服务器名:均为FOXPRO" sqlca.dbparm="Connectstring='DSN=tscxs'"//数据源名 connect using sqlca. // 实施联接 …… 通过对FoxPro数据库的联 接,用户便可以在Power Builder开发环境下、应用程序中使用 这些数据库,快速地开发出自己的信息管理系统,实现对这 些数据库的维护与管理。二、将DBF文件转换为SQL Anywhere 的DB文件格式 在Power Builder环境下, 附带有一个 数据库系统SQL Anywhere,在Power Builder中利用它,用户可 以直接建立、维护数据库。在SQL Anywhere中,数据库结构 虽然与VFP不同,但概念是一致的,即:数据库是系统中相 关的各种数据,这些数据又因不同用途组织成不同的表,这 些表共同构成数据库,与传统的数据库(DBF)相类比,PB 、VFP中的表即是传统意义的数据库,PB、VFP中的数据库类 似于传统的数据库(DBF)文件所在的目录。SQL Anywhere中提 供了将传统的DBF文件转换为该系统下的数据库文件(DB)中 的表的工具。为了实现这一转换,用户必须先建立一个新的 表,再将DBF格式的文件内容导入该表中。对于DBF文件, 必须是传统意义上的数据库,如FoxPro、dBase、FoxBASE环 境下的数据库文件。该种数据库文件严格遵循"数据文件== 数据库结构数据库记录"这一格式。其结构如下:"32字节 文件描述若干个32字节的字段描述结构描述结束符(0D) 记 录1,记录2,……文件结束符(1A)"03 62 0A 07 02 00 00 00 -81 00 4C 00 00 00 00 00 // 文件描述:时间、长 00 00 00 00 00 00 00

00 00 - 00 00 00 00 00 00 00 00 度、记录长、 记录数 4E 41 4D 45 00 00 00 00 - 00 00 00 43 01 00 00 00 // 第一个字段:名、类 28 00 54 48 4F 52 00 00 - 00 00 00 43 29 00 00 00 // 第二个字段 0F 00 00 42-75 69 6C 64 65 72 20 50 // 结构结束符(0D)、 72 6F 67 72 61 6D 6D 69 - 6E 67 20 20 20 20 20 20 记录1 20 20 20 20 20 20 20 -20 20 4A 6F 68 6E 20 53 ..... 6D 69 74 68 20 20 20 20 - 20 1A // 文 件结束符(1A) 将BDF文件直接转换为PB(SQL Anywhere)中的 表,操作步骤如下: 在PB 中建立新表 打开新建的表 单击数 据库画板中的"数据操作(Data manipulation)"按钮选择菜单 : Rows? Import 从"文件类型"下拉框中选择dbasell & amp. III(\*.dbf) 选择被导入文件所在的目录及文件名 单击"打开" 按钮 系统将打开指定的文件,将该文件中的所有记录导入新 建的表中。 但系统不提供直接将导入数据保存在本数据库( 表)中。如果要将导入的记录保存为SQL Anywhere 环境下的数 据库(表)中,可以先将导入数据行以SQL格式保存在.sql 类型 文件中,在利用SQL语句将这些数据行插入新表中。步骤如 下: 按上面所列的步骤导入数据库(DBF)文件中的数据选择 菜单:File? Save Row As ... 在"存为类型"列表框中选择 : SQL 选择保存路径, 输入保存文件名, 单击保存 关闭 Data manipulation " 窗口,回到数据库画板 单击 " DB Administration"(数据库管理器)选择菜单:File?Open确信文 件类型为:SQL (\*.sql)选择第4步中所保存的文件,单击"打 开"按钮删除文件起始部分的第一条SQL语句:CREATE

TABLE 单击"Execute"(执行)按钮,系统将把原数据库中的

所有行插入到新表中。 需要注意的是,新建的表在字段设置 上必须与原DBF文件中的字段保持一致,即: 新表中的字段 数必须等于或大于原DBF文件中的字段数 新表中的字段顺序 要与原文件中的字段顺序一样,即使新表中字段数更多,但 新的字段必须放在最后 新表与旧文件中字段名可以不一样 新 表中的数据类型必须与旧表中的数据类型兼容:字符?字符 ,数值?数字,数字?字符.....数据格式相一致,如两个文 件中的日期格式必须一致 新表中字段长度必须能容纳旧数据 库文件中的对应字段中的数据,如:旧数据库某一字段宽度 为C20,但库中所有记录在该字段的实际最长为14,那么,新 表中的字段宽度至少应为C14。 如果你愿意,也可以将 原FoxPro中的数据库先转换到TXT格式文件,再将TXT格式的 文件导入SQL Anywhere数据库(表)中,不过TXT文件中一条记 录独占一行,各字段间必须用Tab键(符)隔开,其导入方法 与DBF文件中数据的导入方法类似。 以上两种办法均可实现 在Power Builder下访问FoxPro数据库,但两种方法之间有些不 同之处:从系统需求来看:第一种方式使用ODBC直接访 问DBF文件,只要Power Builder基本系统即可,不需要安装数 据库管理系统(DBMS).而第二种方式必须安装SQL Anywhere系 统。 从运行效率来看:第一种方式速度要慢一些,后一种方 式稍快。笔者在应用程序中比较了两种方式在速度上的差异 :将FoxPro系统中的一个有15000余条记录的数据库,用第一 种方式联接、在数据窗口控制中显示(Retieve)记录,需要6秒 钟左右,后来又用第二种方式:在SQL Anywhere 中新建一个 表,将这15000条记录导入表中,联接、显示记录,需要时间 为3-4秒。对另一个拥有19万余条记录的FoxPro数据库直接使

用ODBC,联接、显示的时间为85秒钟。使用Power Builder的 主要优势体现在建立客户/服务器模式的系统上。对于一般的 单机系统、规模较小的系统,可能大多数人不会想到它。但 如果你觉得FoxPro太老土,Visual FoxPro又太难学的的话,不 妨试试Power Builder。100Test下载频道开通,各类考试题目 直接下载。详细请访问 www.100test.com